## **REGISTRATION IS DUE AUGUST 1<sup>ST</sup>---LATE FEE \$25**

## Single Exhibitor Registration for the 2021 Livestock Auction

You ONLY do this for your single MARKET Project that you want to sell in the auction.

NOTE\*\*\*\*pictures/video can be uploaded later—be sure to follow the instructions for logging back in later to do so. Must be **uploaded NO LATER THAN SEPTEMBER 1**<sup>sT</sup>. Please save up to 3 good photos of your exhibitor with their **MAIN** project and up to one short video (90 second limit) on the computer you are using. Photos/videos are optional, but highly encouraged. Also prepare a very short biography of Exhibitor name, project name, years in project, and a fun fact or two about this year's project.

Go to this page: http://latah.fairwire.com

Then click on the upper right corner for "Sign in":

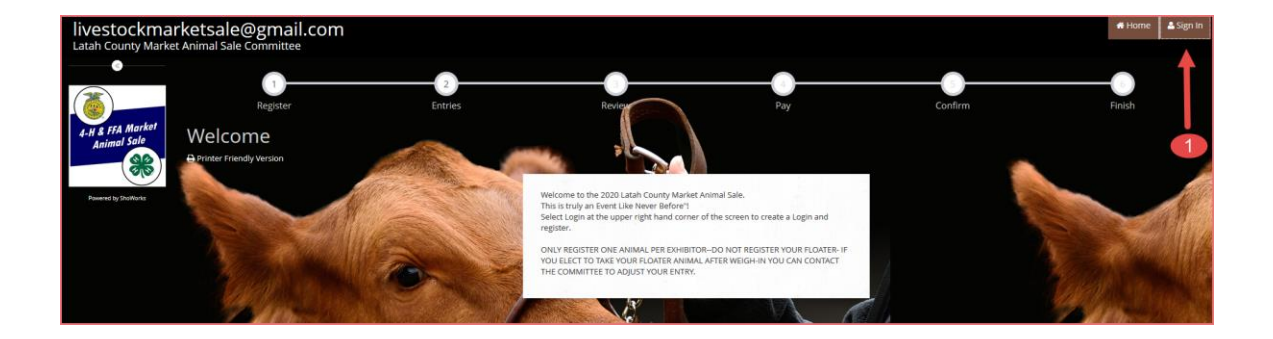

Then choose the type of Exhibitor:

Only one exhibitor in your family = Exhibitor

Multiple exhibitors = Quick Group (please refer to the quick group instructions)

**Click Continue** 

| Sign In                                                                                                    |                                                                                                    |                             |
|----------------------------------------------------------------------------------------------------|----------------------------------------------------------------------------------------------------|-----------------------------|
| Image: Second state       Image: Second state       Image: Second state< | exhibitor?<br>s for multiple family members or a group of exhibitors and check                                                                                                    | k out all in the same cart. |
| l am a                                                                                                    | Choose a type                                                                                                    | Y                           |
|                                                                                                    | Choose a type     Children to the second second secon | family                      |
|                                                                                                    | Buyer Multiple exhibitors in the Passport family                                                                                                    | le                          |

The put in the exhibitors name and select NEW exhibitor, then click continue

| First Name                                         | Jim                                                                                                    | Example of a single<br>exhibitor.                                                                                                    |
|----------------------------------------------------|----------------------------------------------------------------------------------------------------|----------------------------------------------------------------------------------------------------|
| Last Name                                          | Logan                                                                                                    | Use the Youth's<br>Name                                                                                                    |
| It's free and let<br>different fairs<br>judged and | or sign in using ShoWork<br>ts you securely keep your information an<br>and shows. Get instant notifications whe<br>d see your awards. Sign up now and begi<br>Tell me more about ShoWo | s Passport<br>d entries <u>year-to-year</u> and reuse across<br>n it's time to show or entries have been<br>n keeping track of your own entries!<br>rks Passport |
| ● I am a<br>○ I have                               | a new exhibitor or have yet<br>e previously registered this                                                                                                    | to register this year<br>year<br><i>Everyone will be NEW this yea</i>                                                                                            |
|                                                    |                                                                                                    | Continue                                                                                                    |

Fill in contact information. DO NOT FORGET the password you create, then click continue:

| se provide the following information a | ind click the <b>Continue</b> button at the bottom. Information submitted may not be reflected in the local office for a delayed pe |
|----------------------------------------|----------------------------------------------------------------------------------------------------|
| First Name                             | Jim                                                                                                    |
| Last Name                              | Logan                                                                                                    |
| Password 🍀                             |                                                                                                    |
| Re-type Password 🇱                     |                                                                                                    |
| Address 🛊                              |                                                                                                    |
| Address2                               |                                                                                                    |
| City 🗱                                 |                                                                                                    |
| State/Prov 🗱                           |                                                                                                    |
| Postal Code 🍀                          |                                                                                                    |
| Phone Number 🇱                         | с.                                                                                                    |
| e-mail 🗱                               | This is where you put you<br>short biography                                                                                        |
| Re-type e-mail 🗰                       | "Name<br>*Project<br>*Vears in Project                                                                                              |
| Exhibitor Notes                        | *Fun Fact                                                                                                    |

The next screen will be a confirmation screen for your contact information, review data and then click continue:

| Registration                                                                                                    |                                          |
|----------------------------------------------------------------------------------------------------|------------------------------------------|
| Confirm Registration Information The following information will be associated with your name. Any changes you make may not be reflected | in the local office for a delayed period |
| First Name                                                                                                    | Jim                                      |
| Last Name                                                                                                    | Logan                                    |
| Address                                                                                                    | 1021 Harold St                           |
| Address 2                                                                                                    |                                          |
| City                                                                                                    | Moscow                                   |
| State/Prov                                                                                                    | ID                                       |
| Postal Code                                                                                                    | 83843                                    |
| Phone                                                                                                    | (208) 883-5722                           |
| e-mail                                                                                                    | jlogan@latah.id.us                       |
|                                                                                                    | Continue 🗲                               |

Then choose a department. This will be the species of the large animal you are brining, or if you are rabbits or poultry, you will select "Small Animal".

| Entries    |                     |     |
|------------|---------------------|-----|
| Department | Choose a Department | ~   |
|            | Choose a Department |     |
| 2 Max 8 11 | All Departments     |     |
|            | Beef                |     |
|            | Goat                |     |
|            | Sheep               | 1   |
|            | Small Animal        | 100 |
|            | Swine               |     |

Then you pick a division, for large livestock you will only have one option, the same as your Department (species) for small livestock, this is where you pick either rabbit or poultry.

| Entries    |                            |   |
|------------|----------------------------|---|
| Department | Swine                      | ~ |
| Division   | Choose a Division          | ~ |
|            | Choose a Division<br>Swine |   |

Then you pick a class (this is either 4-H or FFA), which ever your project is registered with, and then pick your club or chapter. For the Tag ID, Only put in your primary animal, if you have a floater and decide to keep the floater at Fair and not your primary, during Wednesday weigh-in, the LMAS Committee can adjust this entry. Click continue:

| Department                                                  | Beef                                   |                                                                                                    | ~                                                                                                    |
|-------------------------------------------------------------|----------------------------------------|----------------------------------------------------------------------------------------------------|----------------------------------------------------------------------------------------------------|
| Division                                                    | Beef                                   |                                                                                                    | ~                                                                                                    |
| Class 🗱                                                     | Choose a Class                         |                                                                                                    | <i>Pick what program your project is enrolled in</i>                                                                                                    |
| Breed                                                       | Choose a Class<br>01 : FFA<br>02 : 4-H |                                                                                                    |                                                                                                    |
| Tag ID 🗱                                                    | 02.111                                 | Only enter one tag # into this box.<br>animal, this can be adjusted after wei<br>the show weeke.            | If you have a floater<br>igh-in on Wednesday of<br>nd.                                                                                                    |
| Club 🗚                                                      | Choose a Club                          |                                                                                                    | <ul> <li>Pick your Club or Chapter<br/>from the Drop Down</li> </ul>                                                                                                    |
| Animal Raised At :<br>City *<br>State *<br>Animal Bought At | *                                      | **This see<br>COOL (Co<br>1. Animal Ra<br>where anim<br>time of purc<br>2. Animal bo<br>address whe<br>from | ction is in place of the<br>untry of Origin Label)<br>aised at: physical address<br>al is being raised at from<br>thase to day of fair<br>ought at—physical<br>ere animal was purchased |
| State 🗚<br>FLOATER TAG ID                                   |                                        |                                                                                                    |                                                                                                    |

Add Entry to Cart 🗸 🗸

You will then see a confirmation screen, as you are a single exhibitor family, click continue:

| Save Save          | Register Entr                                                   | ies Review                                 | 4                                                            | Confirm           |
|--------------------|-----------------------------------------------------------------|--------------------------------------------|--------------------------------------------------------------|-------------------|
| JIM LOGAN:<br>Beef | Entries                                                         |                                            |                                                              |                   |
| 1 Items            | ✓ 1 entry added One 'Beef' entry has been added to your cart. Y | ou may 'continue' to the next section at t | <mark>his time</mark> or select another Division to add more | e entries to your |
| A H & FFA Market   | Department                                                      | Choose a Department                        | ×                                                            |                   |
| Animal Sale        |                                                                 | + Add different Entry 🖉 Ad                 | d similar Entry Continue 🗲                                   |                   |

You will then review your "cart". Don't worry, there is no charge for this. Review your data and then click Check-out:

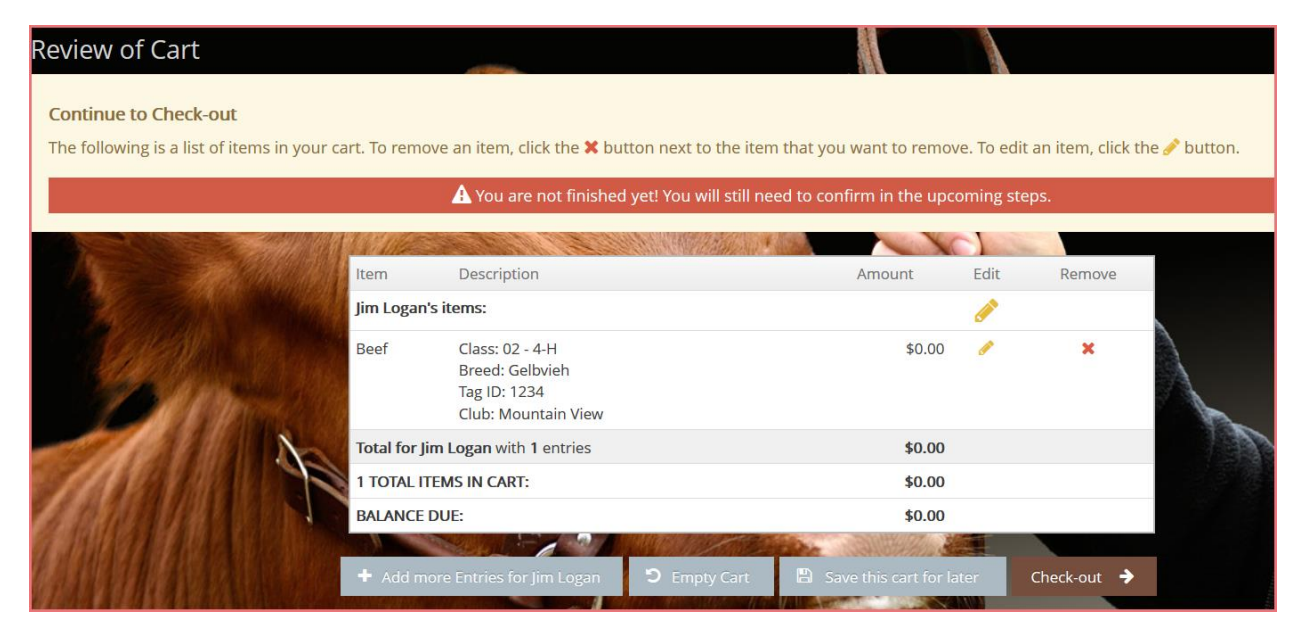

Type YES into the small box on the left to act as your signature (this is the attestation previously located on the COOL/Quality Assurance Form; be sure to read and click submit:

| Signature                                                                                                    |                                                                                                    |
|----------------------------------------------------------------------------------------------------|----------------------------------------------------------------------------------------------------|
| On-line submission of da<br>For a copy of these rules                                                          | ata requires that you agree and will abide with the terms as defined in the published rules and regulations.<br>s and regulations, please contact the fair office. |
| YES I agree to th                                                                                              | ✓ Submit     he above statement (type 'YES' if you agree)                                                                                                    |
| By typing 'YES' you agree and<br>are bound by the above<br>statement. This action serves as<br>your signature. | 8                                                                                                    |

You will then see a Transaction Summary Screen, print or email if you want a copy for your records, and then click Upload File(s):

| Transaction Summary for Latah County M<br>Committee | Aarket Animal Sale   |
|-----------------------------------------------------|----------------------|
| Confirmation ID: latah-02                           | 31072025310          |
| Total Exhibitors:                                   | 1                    |
| Total Entries:                                      | 1                    |
| Total Additional Items:                             | 0                    |
| Transaction Time:                                   | 8/18/2020 7:20:26 AM |
| Transaction Amount:                                 | \$0.00               |
| Transaction Payment:                                | \$0.00               |
| Transaction Balance:                                | \$0.00               |
| Also, email a copy of my receipt to: jlogan         | @latah.id.us         |
| Print Detailed Receipt                              | oload File(s)        |

Then you will see the photo/video upload screen. Click on Browse to add photo and video. The entry description is not needed \*\*\*this is not your Exhibitor Bio information\*\*\*\* this was located at the beginning of the registration process.

| 1 of 1                                      | Press For                                                                                                    | Instructions                                                                                                    | Jim Logan                                   |
|---------------------------------------------|----------------------------------------------------------------------------------------------------|----------------------------------------------------------------------------------------------------|---------------------------------------------|
| WEN: DBD4B8                                 | Division: Beef                                                                                               | Class: 02 4-H                                                                                                    |                                             |
| PHOTO Browse No fi                          | ile selected. Upload                                                                                         | Entry Description                                                                                                    |                                             |
| PHOTO 2 Browse No fi                        | lle selected.                                                                                                |                                                                                                    |                                             |
| PHOTO 3 Browse No fi                        | ile selected. Upload                                                                                         |                                                                                                    | _                                           |
| VIDEO Browse No fi                          | lie selected. Upload                                                                                         |                                                                                                    |                                             |
|                                             |                                                                                                    | Done                                                                                                    |                                             |
| ** All Images, Videos, Documents, & other s | Press Done once all u<br>* Size limits are 8 MB for Photo, 6<br>ubmitted on this page may be used by the Fai | iploads are 100% complete<br>3MB for PDF files, and 120 MB for Video.<br>r & its affiliates (including ShoWorks & FairVault), to fac | ilitate the Fair's competitions & auctions. |

On each entry, you must click UPLOAD, for the file to save:

|                              | WEN: DBD4B8                 | Division: Beef       | Class: 02 4-H              |                               |
|------------------------------|-----------------------------|----------------------|----------------------------|-------------------------------|
|                              |                             |                      | Entry Description          |                               |
| рното                        | Browse Cow.jpg              | Upload               | Jim and 2020 Steer Project | * # . * . *                   |
| Name: Cow.j<br>Size: 61.3 Kl | ipg<br>B Type: image/jpeg i | Dimension: 763 x 506 | .42)                       | Preview                       |
| Press Uplo                   | oad when ready              |                      |                            | - Inde and manufacture of the |

When all files are uploaded, click DONE at the bottom of the page.

You will then see a THANK YOU message. Which means you are all done and registered for the auction:

| <u>~</u>                                                        | <b>⊘</b>                                                                      | <u> </u>                                                                                                    |                                                                          |                              |        |
|-----------------------------------------------------------------|-------------------------------------------------------------------------------|----------------------------------------------------------------------------------------------------|--------------------------------------------------------------------------|------------------------------|--------|
| Register                                                        | Entries                                                                       | Review                                                                                                    | Par                                                                      | Confirm                      | Finish |
|                                                                 |                                                                               | Thank                                                                                                    | you!                                                                     |                              |        |
| Your items were submitted and<br>You may also go to your accoun | will be processed by the fair office<br>t to review this and past transaction | e shortly. All items must be approve<br>ons as well as choose other printing                                                                                                    | d before final acceptance into the<br>options. To do this click 'Go to M | fair.<br>y Account Summary'. |        |
|                                                                 |                                                                               | A REAL PROPERTY OF THE REAL PROPERTY OF THE REAL PR |                                                                          |                              |        |

If you have any questions about this process, please email the LMAS Committee at <u>livestockmarketsale@gmail.com</u> or call the Fair Office at 208-883-5722.

Also – there are more helpful instructions online at: <u>https://www.latahcountyfair.com/p/fair/livestock-auction</u>

Also be sure to check the email you provided on your forms, the ShoWorks system will send a receipt of your registrations to you.

If you need assistance logging back in to upload pictures read the following directions:

| 🗧 🔶 C 🧯 latah.fairwii                  | re.com/login.aspx                                                                                 |                 | 4      | r 🖬       |
|----------------------------------------|---------------------------------------------------------------------------------------------------|-----------------|--------|-----------|
| livestockmark<br>Latah County Market A | etsale@gmail.com<br>nimal Sale Committee                                                          |                 | # Home | 🛓 Sign In |
|                                        | Sign In                                                                                           |                 |        |           |
| 4-H & FFA Market<br>Animal Sale        | V Tip: Will you be working with more than one<br>Choose Quick Group if you will be submitting ent |                 | ×      |           |
|                                        | Lam a                                                                                             | Choose a time   |        |           |
| Powered by ShoWorks                    | 1 dill d                                                                                          | Choose a type V |        |           |
|                                        |                                                                                                   |                 |        |           |

Be sure to select "I have previously registered this year"

| First Name                              | Mickey                                                                                                    |
|-----------------------------------------|----------------------------------------------------------------------------------------------------|
| Last Name                               | Mouse                                                                                                    |
| 1) er                                   | or sign in using ShoWorks Passport                                                                                                    |
| It's free an<br>reuse acro<br>show or e | nd lets you securely keep your information and entries <u>year-to-year</u> and<br>oss different fairs and shows. Get instant notifications when it's time to<br>entries have been judged and see your awards. Sign up now and begin<br>keeping track of your own entries!<br>Tell me more about ShoWorks Passport |
| Password                                | ••••                                                                                                    |
|                                         | Forget your eacoverd? Click here to react your eacoverd                                                                                                    |
|                                         | Forgot your password? Click here to reset your password.                                                                                                    |
| ◯ l am<br>● l ha                        | n a new exhibitor or have yet to register this year<br>ve previously registered this year                                                                                                    |

Note\*\* this is where you can enter your Bio if you need to add or edit.

## Confirm information

| ✓ Confirm Registration Information                                                        | ×                                                                                                    |
|-------------------------------------------------------------------------------------------|----------------------------------------------------------------------------------------------------|
| The following information is currently as:<br>may not be reflected in the local office fo | sociated with your name. You may make changes by clicking the <b>Edit Information</b> button at the bottom. Any changes you make<br>r a delayed period of time. |
| First Name                                                                                | Mickey                                                                                                    |
| Last Name                                                                                 | Mouse                                                                                                    |
| Address                                                                                   | disney lane                                                                                                    |
| Address 2                                                                                 |                                                                                                    |
| City                                                                                      | Tampa Bay                                                                                                    |
| State/Prov                                                                                | FL                                                                                                    |
| Postal Code                                                                               | 99999                                                                                                    |
| Phone                                                                                     | (208) 669-0095                                                                                                    |
| e-mail                                                                                    | brandigriffin77@gmail.com                                                                                                    |
| Exhibitor Notes(Bio)                                                                      |                                                                                                    |
|                                                                                           | ✓ Edit Information Information is Correct, Continue ✓                                                                                                    |

Select the drop down on **RIGHT** side of screen (under Hello Mickey) and select **YOUR PAST TRANSACTIONS** 

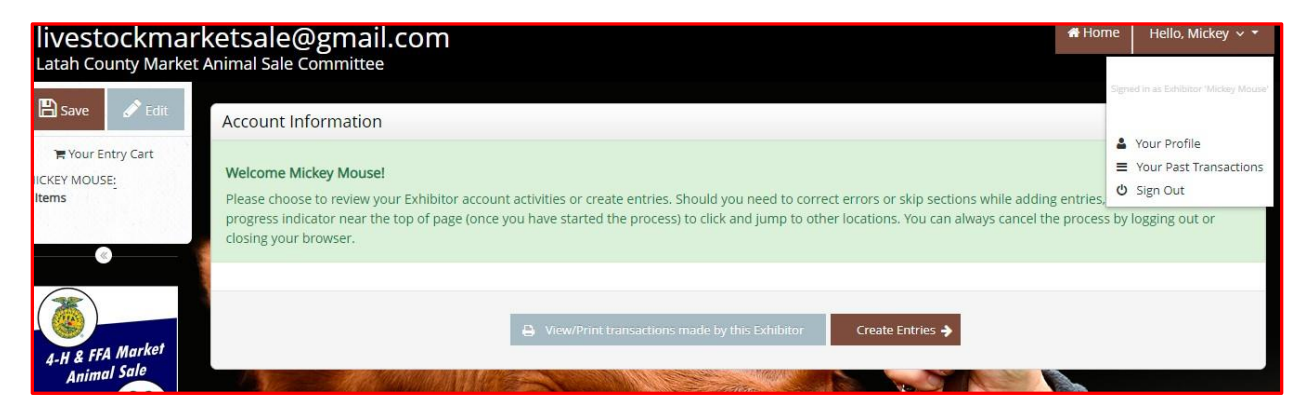

Select the Upload Files button and this will allow you to upload—go back to page 6

| actions were n | nade by the Exhibitor 'Micke | ey Mouse'. You may choose to print receipts for any trans                                           | action or print a pa                                                                                                    | cking list for all                                                                                                    | entries.                                                                                                    |                                                                                                    |
|----------------|------------------------------|----------------------------------------------------------------------------------------------------|----------------------------------------------------------------------------------------------------|----------------------------------------------------------------------------------------------------|----------------------------------------------------------------------------------------------------|----------------------------------------------------------------------------------------------------|
|                |                              |                                                                                                    |                                                                                                    |                                                                                                    |                                                                                                    |                                                                                                    |
| Receipt        | Confirmation ID              | Cart Time                                                                                           | Exhib                                                                                                    | Entries                                                                                                    | Fees                                                                                                    | Amount                                                                                                    |
| 🔒 Receipt      | latah-1144213440688          | 5/24/2021 9:34:41 PM                                                                                | 1                                                                                                    | 1                                                                                                    | 0                                                                                                    | \$0.00                                                                                                    |
|                |                              |                                                                                                    | 1                                                                                                    | 1                                                                                                    | 0                                                                                                    | \$0.00                                                                                                    |
|                |                              | ■ Review All     ■ Packing List                                                                     |                                                                                                    |                                                                                                    |                                                                                                    |                                                                                                    |
|                |                              | Filter Reports by: All                                                                              | ~                                                                                                    |                                                                                                    |                                                                                                    |                                                                                                    |
|                | ctions were n<br>Receipt     | ctions were made by the Exhibitor 'Micke<br>Receipt Confirmation ID<br>Preceipt latah-1144213440688 | ctions were made by the Exhibitor 'Mickey Mouse'. You may choose to print receipts for any trans.           Receipt         Confirmation ID         Cart Time           Receipt         Iatah-1144213440688         5/24/2021 9:34:41 PM           Receipt         Iatah-1144213440688         Filter Reports by: | ctions were made by the Exhibitor 'Mickey Mouse'. You may choose to print receipts for any transaction or print a pa<br>Receipt Confirmation ID Cart Time Exhib<br>a Receipt latah-1144213440688 5/24/2021 9:34:41 PM 1<br>Receipt I atah-1144213440688 5/24/2021 9:34:41 PM 1<br>Review All Packing List<br>Filter Reports by: All | ctions were made by the Exhibitor 'Mickey Mouse'. You may choose to print receipts for any transaction or print a packing list for all           Receipt         Confirmation ID         Cart Time         Exhib         Entries           Receipt         Iatah-1144213440688         5/24/2021 9:34:41 PM         1         1           Receipt         Iatah-1144213440688         5/24/2021 9:34:41 PM         1         1           Receipt         Iatah-1144213440688         Filter Reports by:         All         V | ctions were made by the Exhibitor 'Mickey Mouse'. You may choose to print receipts for any transaction or print a packing list for all entries.          Receipt       Confirmation ID       Cart Time       Exhib       Entries       Fees         Receipt       Iatah-1144213440688       5/24/2021 9:34:41 PM       1       1       0         Receipt       Iatah-1144213440688       5/24/2021 9:34:41 PM       1       1       0         Receipt       Iatah-1144213440688       Fleerence       1       1       0         Image: Review All       Image: Review All       Image: |